# 附件2: 勤工助学管理系统学生使用手册

### (一) 上岗资格申请

在"资助服务-勤工上岗资格申请"页面中点【申请】进行资格申请。

| 隐藏菜单 2014年12月14日 星期日 | 学生服务 |             | 申请页面          |       |      |  |
|----------------------|------|-------------|---------------|-------|------|--|
| 综合服务 (+)             | 首页23 | 助工上岗资格申请🔡 🗷 |               | )     |      |  |
| <b>奖惩服</b> 务 (土)     |      |             | 121 - 品信自 121 | 已尝放捉酬 |      |  |
| 资助服务 📃               |      |             |               |       |      |  |
| 我的困难认定               | ◎申请  |             |               |       |      |  |
| 我的助学金 资助服务-勤工        | 1    | 操作学年        | 学期            | 申请日期  | 审核状态 |  |
| 我的贷款 上岗资格申请          |      | 点申请按钮进      |               |       |      |  |
| 勤工上岗资格申请             |      | 行申请页面       |               |       |      |  |
| 我的勤工助学               |      |             |               |       |      |  |
| 我的困难补助               |      |             |               |       |      |  |
| 我的学费减免               |      |             |               |       |      |  |

1. 申请页面

**提示:**申请理由为必填项,保存后可以继续修改但未提交,确认信息 后点提交完成申请。

| 学年:   | 2014-2015学年 | ~         | <b>学期:</b> 第一学期 ▼ |   |
|-------|-------------|-----------|-------------------|---|
| 申请日期: | 2014-12-14  | 3         |                   |   |
| 申请理由: |             |           |                   | 4 |
|       |             |           |                   |   |
|       |             | 1. 填写申请理由 |                   |   |
|       |             |           |                   |   |
|       |             |           |                   |   |
|       |             |           |                   |   |
|       |             |           |                   | 1 |
|       |             |           |                   |   |
|       |             |           |                   |   |
|       |             |           |                   |   |

提交成功后提示:

| 提示  |                                       | X |
|-----|---------------------------------------|---|
| (i) | 申请提交成功!                               |   |
| ~   |                                       |   |
|     |                                       |   |
|     | / / / / / / / / / / / / / / / / / / / |   |

在系统成功提交上岗资格申请后,前往校在线开放课程网站或者在"学习 通"APP上学习"勤工助学培训必修课",完成所有学习任务后参加"上 岗资格认定考试",成绩达到90分及其以上为合格,从而获得上岗资格, 具体详见"附件3",成绩合格后3个工作日内审核通过上岗资格申请。

#### 2. 已申请页面查看

在已申请页面可查看已申请过的资格信息和审核状态。

| 日申请说明 | 21 | 岗资格申请 🔛     | 上岗信息 | 已发放报酬      |      |      |
|-------|----|-------------|------|------------|------|------|
| )申请   |    |             |      |            |      |      |
|       | 操作 | 学年          | 学期   | 申请日期 🔺     | 是否退回 | 审核状态 |
| -     | 杏丢 | 2014-2015学年 | 第一学期 | 2014-11-25 | 本    | 宙核通过 |

(二) 岗位申请

在"资助服务-我的勤工助学"查看可申请的岗位信息。

说明:上岗资格审核通过后方可岗位申请;一人只能申请一个岗位。

| 综合服务         |        | · 首页21 我的 | 動工助学 🛛 🗵  |                           |          |             |      |    |      |        |
|--------------|--------|-----------|-----------|---------------------------|----------|-------------|------|----|------|--------|
| 奖惩服务<br>资助服务 |        | 1 9 可申请岗位 | 2011日中诸岗( |                           | A        |             |      |    |      |        |
| 我的困难以        | 定      | 可申请页      |           | 已申请页                      | <b>v</b> |             |      |    |      |        |
| 我的助学         | 资助服务-我 | 评定学年:     | ~         | I VIXE <del>J X</del> I · | ~        | 🐔 查询 🛛 🔌 重置 |      |    |      |        |
| 我的贷款         | 的勤工助学  | 操作        | 用工单位      | 岗位名称                      | 岗位类型     | 需求人数        | 在岗人数 | 差额 | 工作地点 | 只针对困难生 |
| 勤工上岗资        | 秘申请    | <u>申请</u> | 图书馆       | abc                       | 固定岗位     | 10          | 2    | 8  |      | 否      |
| 我的勤工即        | 悖      | (         | 点击申请按     | H                         |          |             |      |    |      |        |
| 我的困难剂        | 助      |           | 进入申请页     | đ                         |          |             |      |    |      |        |
| 我的学费调        | 饶      |           |           |                           |          |             |      |    |      |        |

#### 1. 申请页面

申请理由和在校联系电话为必填项,确认信息后点提交完成申请。

| 回申请赞位       2 已续数据酬         T助学中诺       T作地点:         周位要求:       工作地点:         近期标准:       10         工作并如日期:       2014-11-29         申请开如日期:       2014-11-28         申请希姐目:       2014-11-28         ●       申请给束日期:         2014-11-28       ●         申请给束日期:       2014-12-31         ●       1. 填写申请雇由         2. 填写在校联系电话                                                                                                    | 页型 我的勤工       | 助学题 🗵           |                 |          |            |                       |   |
|----------------------------------------------------------------------------------------------------|---------------|-----------------|-----------------|----------|------------|-----------------------|---|
| ID時字申请         ID的字申请         ID( 要求:         ID( 0)         IT( 折拾日期:         2014-11-29         IT( 折拾日期:         2014-11-28         ●         申请按出日:         2014-11-28         ●         申请按出日:         2014-11-28         ID( 0)         ID( 0)                                                                                                    | 可申请岗位         | 21 已申请岗位 21 已发) | 放报酬             |          |            |                       |   |
| 岗位要求:       工作地点:         張願原难:       10       11/14         江作开船日期:       2014-11-29       11/14         2014-11-28       11/14       2014-11-30         申请撤出:       1. 其写申请理由         1. 其写申请理由       2014-11-23                                                                                                    | 〔助学申请         | 1072.0          | nut             |          |            |                       |   |
| <ul> <li>据縣标准: 10 ● 计算单位: 小村 ● ●</li> <li>工作开始日期: 2014-11-29 ● □</li> <li>中请开始日期: 2014-11-30 ●</li> <li>申请理由:</li> <li>申请理由:</li> <li>2. 填写在校联系电话</li> </ul>                                                                                                    | 岗位要求:         |                 | ĵ.              | 工作地点:    |            |                       |   |
| 工作开始日期:       2014-11-29       ①       工作结束日期:       2014-11-30       ②         申请开始日期:       2014-11-28       ③       申请结束日期:       2014-12-31       ③         申请理曲:       1. 填写申请理由       1. 填写申请理由       2. 填写在校联系电话       2. 填写在校联系电话       2. 填写在校联系电话                                                                                                    | 报酬标准:         | 10              |                 | 计算单位:    | 小时         | <ul> <li>✓</li> </ul> |   |
| 申请开始日期:       2014-11-28       ●       申请结束日期:       2014-12-31       ●         申请證書:       1. 填写申请理由       1. 填写申请理由       ●       ●       ●       ●       ●       ●       ●       ●       ●       ●       ●       ●       ●       ●       ●       ●       ●       ●       ●       ●       ●       ●       ●       ●       ●       ●       ●       ●       ●       ●       ●       ●       ●       ●       ●       ●       ●       ●       ●       ●       ●       ●       ●       ●       ●       ●       ●       ●       ●       ●       ●       ●       ●       ●       ●       ●       ●       ●       ●       ●       ●       ●       ●       ●       ●       ●       ●       ●       ●       ●       ●       ●       ●       ●       ●       ●       ●       ●       ●       ●       ●       ●       ●       ●       ●       ●       ●       ●       ●       ●       ●       ●       ●       ●       ●       ●       ●       ●       ●       ●       ●       ●       ●       ●       ●       ● | 工作开始日期:       | 2014-11-29      | •               | 工作结束日期:  | 2014-11-30 | <b>0</b>              |   |
| 申请覆由:       1. 填写申请理由       2. 填写在校联系电话                                                                                                    | 申请开始日期:       | 2014-11-28      | 0               | 申请结束日期:  | 2014-12-31 |                       |   |
|                                                                                                    | 0.00120340357 | 2. 填写在校:        | 1. 填写 E<br>联系电话 | 4诸理由     |            |                       | * |
| 在校联系电话:<br>2 今战 ビ 占 地 六                                                                                                    | 在校联系电话:       |                 |                 | 2 文武后占进办 |            |                       |   |
|                                                                                                    |               |                 |                 |          |            |                       |   |

## 提交成功后提示:

| 提示           |         | X |
|--------------|---------|---|
| (i)          | 申请提交成功! |   |
| $\checkmark$ |         |   |
|              |         |   |
|              |         |   |

## 2. 已申请页面

在已申请页面中可查看已申请过的岗位信息和审核状态

| 四可申请岗 | 位 巴卡爾爾                     | <b>2</b> 巴尼发放 | 报酬       |         |                |            |            |         |      |           |            |
|-------|----------------------------|---------------|----------|---------|----------------|------------|------------|---------|------|-----------|------------|
| 岗位:   | i <del>l</del>             | 定学年:          | ✓ 评定     | ≥期:     | ×              |            |            |         |      | 創查询       | <b>@</b> I |
| 操作    | 学年                         | 学期            | 单位       | 岗位      | 申请日期           | 工作开始日期     | 工作结束日期     | 审核状态    | 需求人数 | 详情        |            |
| 撤销    | 201 <mark>4-2015</mark> 学年 | 第一学期          | 后勤集团宿教中心 | 后勤集团宿教中 | 2014-12-12 22: | 2014-11-01 | 2014-12-31 | 待用人单位审核 | 100  | <u>查看</u> |            |

说明:学生可对用人单位未审核的申请撤销后重新申请岗位。

| 2]可申请岗 | 位 🛛 已申请岗(        | <b>文</b> 11日发放 | 报酬       |         |                |            |            |         |      |     |   |
|--------|------------------|----------------|----------|---------|----------------|------------|------------|---------|------|-----|---|
| 岗位:    | i i <del>i</del> | 定学年:           | ✓ 评定等    | 2期:     | *              |            |            |         |      | 創查询 | 1 |
| 操作     | 学年               | 学期             | 单位       | 岗位      | 申请日期           | 工作开始日期     | 工作结束日期     | 审核状态    | 需求人数 | 详情  |   |
| 撤销     | 2014-2015学年      | 第一学期           | 后勤集团宿教中心 | 后勤集团宿教中 | 2014-12-12 22: | 2014-11-01 | 2014-12-31 | 待用人单位审核 | 100  | 查看  |   |